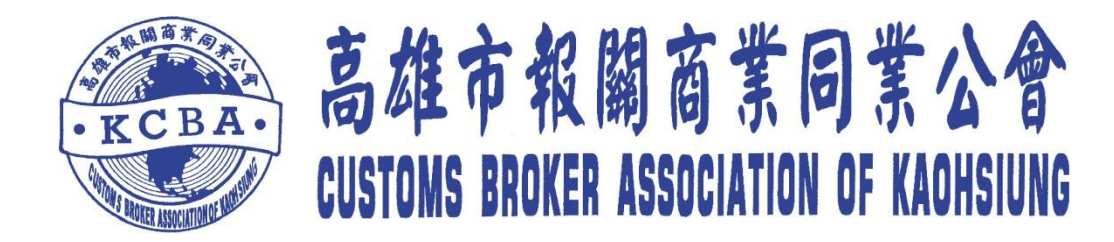

## 海空運報關專業人才認證考試線上報名流程說明

## 《個人版》

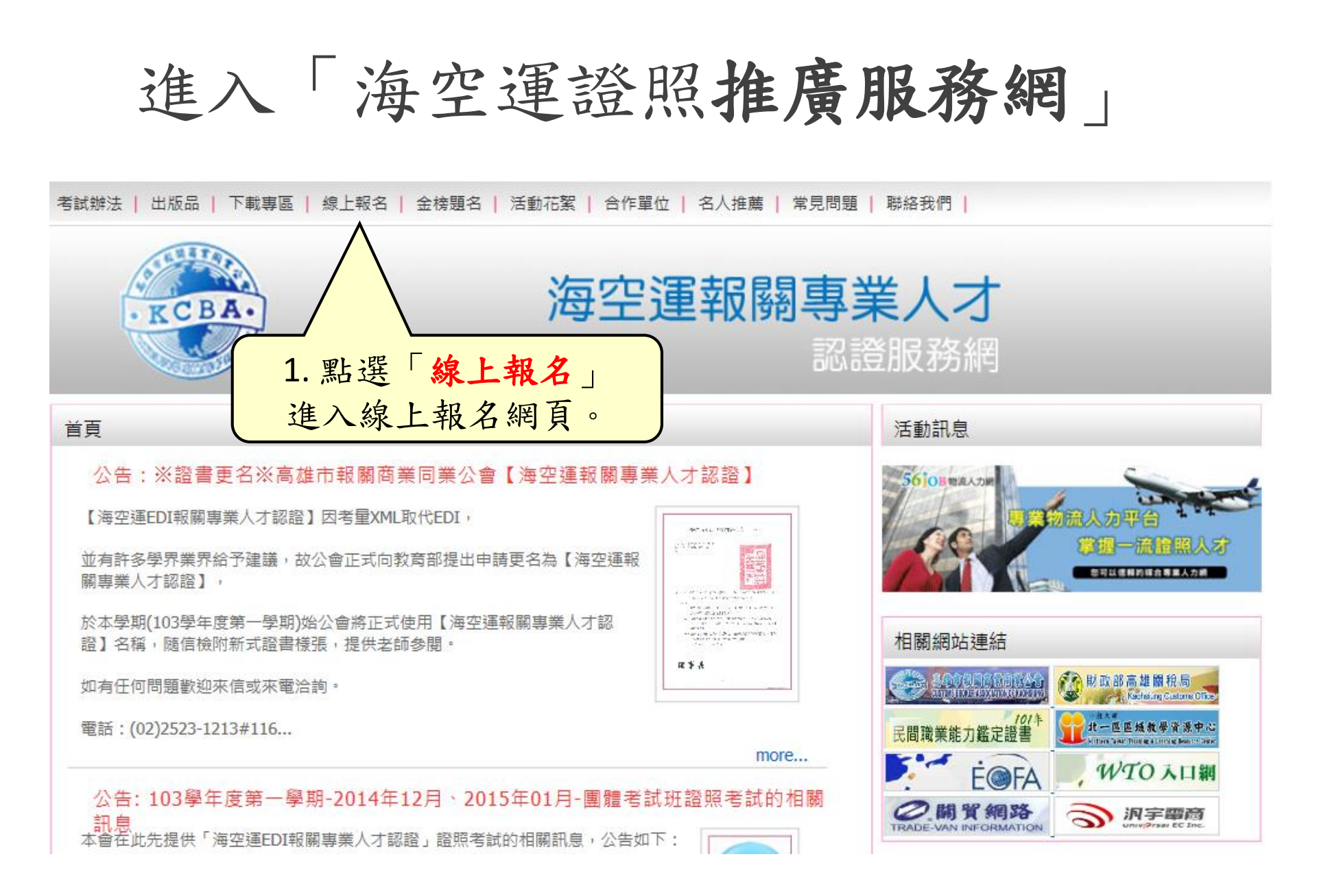

進入團體線上報名

|考試辦法 | 出版品 | 下載專區 | 線上報名 | 金榜題名 | 活動花絮 | 合作單位 | 名人推薦 | 常見問題 | 聯絡我們 |

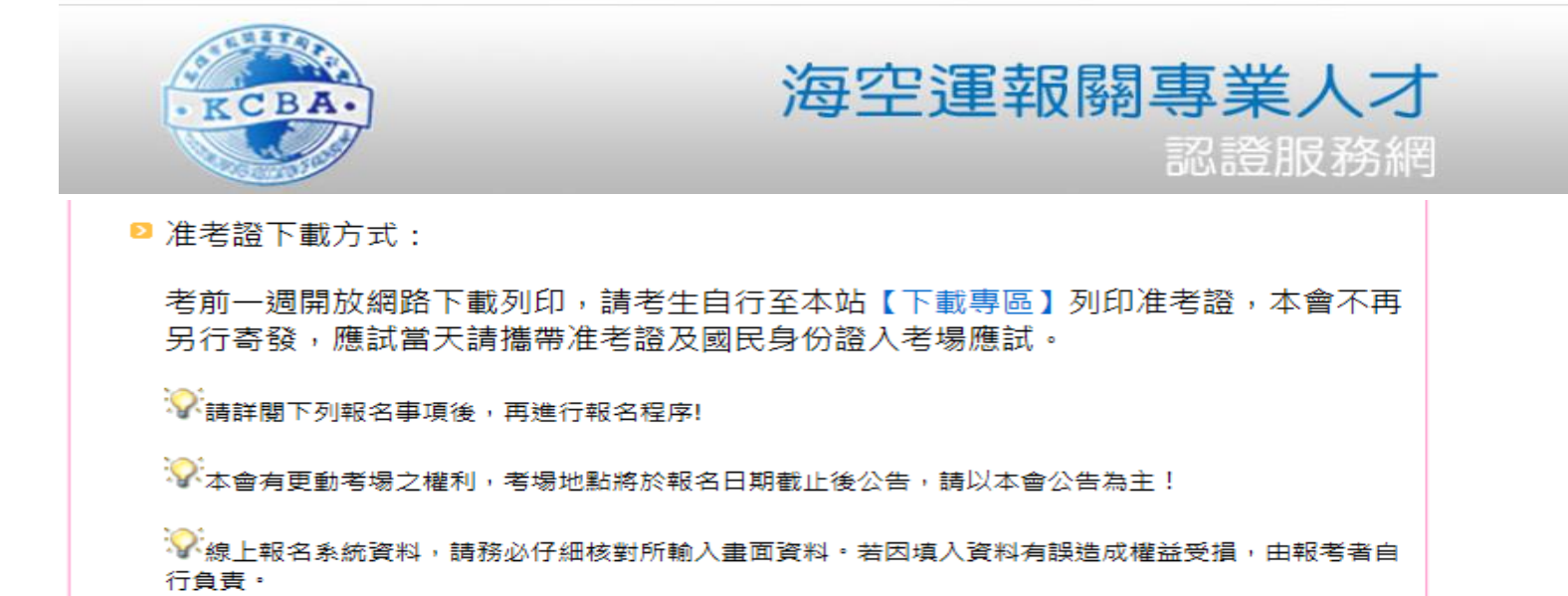

|              | 2. 詳閱報名須知後,點選「個人報名」。            |  |
|--------------|---------------------------------|--|
| ▶ 報名方式: 一律採約 | 泉上報名                            |  |
| 個人報名区        | 團體<br>報名》 縮款<br>確認 予 報名<br>查詢 多 |  |

個人線上報考注意事項確認

考試辦法 | 出版品 | 下載專區 | 線上報名 | 金榜題名 | 活動花絮 | 合作單位 | 名人推薦 | 常見問題 | 聯絡我們 |

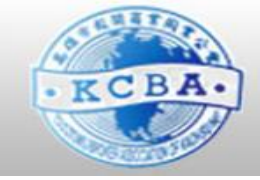

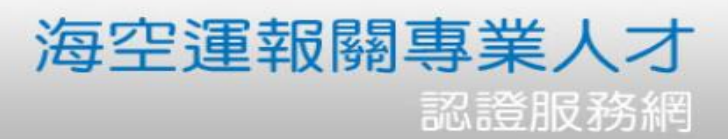

## 县 3 3 3 3 4 3 4 4 4 4 5 4 4 5 4 5 4 5 5 <p 1. 點選此頁面下方【我同意】,進入考生資料填寫視窗 2. 填寫完畢,確認完畢點選該頁面下方【儲存】 УК老牛線上報名登錄時,請務必仔細核對所輸入畫面資料。若因填入資料有誤造成權益受損,由報考. 者自行負責。 P 容料修改: 點選此頁面下方【報名資料更改】作報名資料異動,詳細異動流程可參閱【報名資料更改】頁面。 報名問題提醒:如填寫完報名資料後沒看到儲存鏈,請將雷腦解析度改為1024x768。 3. 點選「我同意」。 我同意 報名資料更改 我不同意

填寫考生資料 報考資料 報考種類:海空運 報關專業人才認證 TEST ▼ 考試區域: 北區 ▼ - 基本資料 -□ 外籍人十 身份証字號: W123456789 英文姓名: Lee, Da-Chang 中文姓名: 李大中 (同護照) 出生日期: 1993/02/02 性別: 男 ▼ - 身分 -特殊身分: 是否重考: 否 ▼ 考生身分: 一般生 ▼ 否 證明文件: 瀏覽... - 連絡資料 **若為特殊身份**,請務必掃描並上傳證明文件。 Email: lee@mail.hotmail.com 聯絡電話: (02)1234-1234 行動電話: 0912-345-678 台北市 ▼ 104中山區 ▼ 戶籍地址: 中山路1號 👻 🚺 同戶籍 104中山區 通訊地址: 台北市 中山路1號 - 學歷 大仁科技大學 科条: 工管条 學校: -若有特別事項請在此備註說明 年級別: 2 學號: C123456 備註欄: 🗔 儲存 4. 填寫完畢,儲存資料。

報名成功

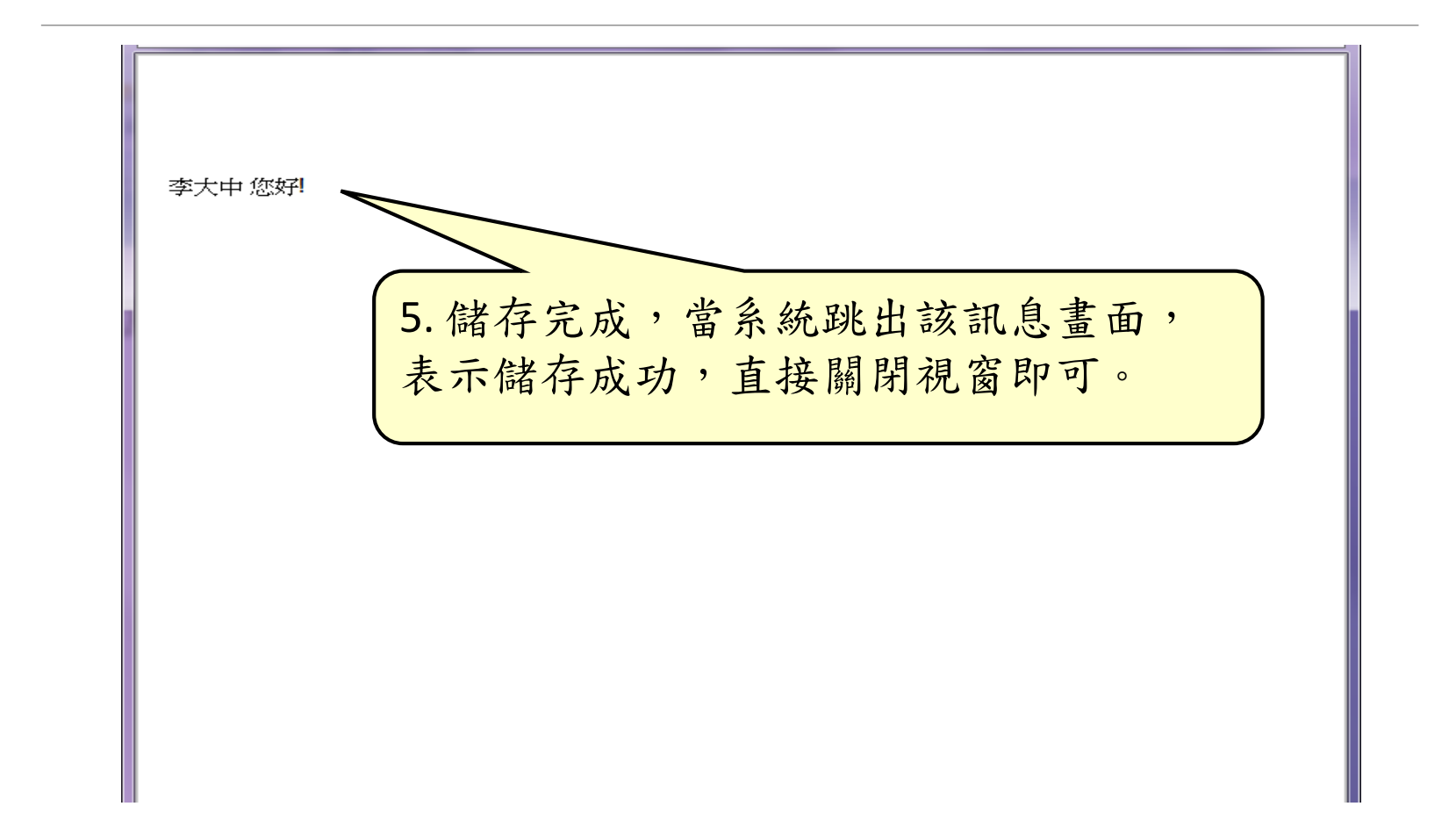

考生報名資料維護

考試辦法 | 出版品 | 下載專區 | 線上報名 | 金榜題名 | 活動花絮 | 合作單位 | 名人推薦 | 常見問題 | 聯絡我們

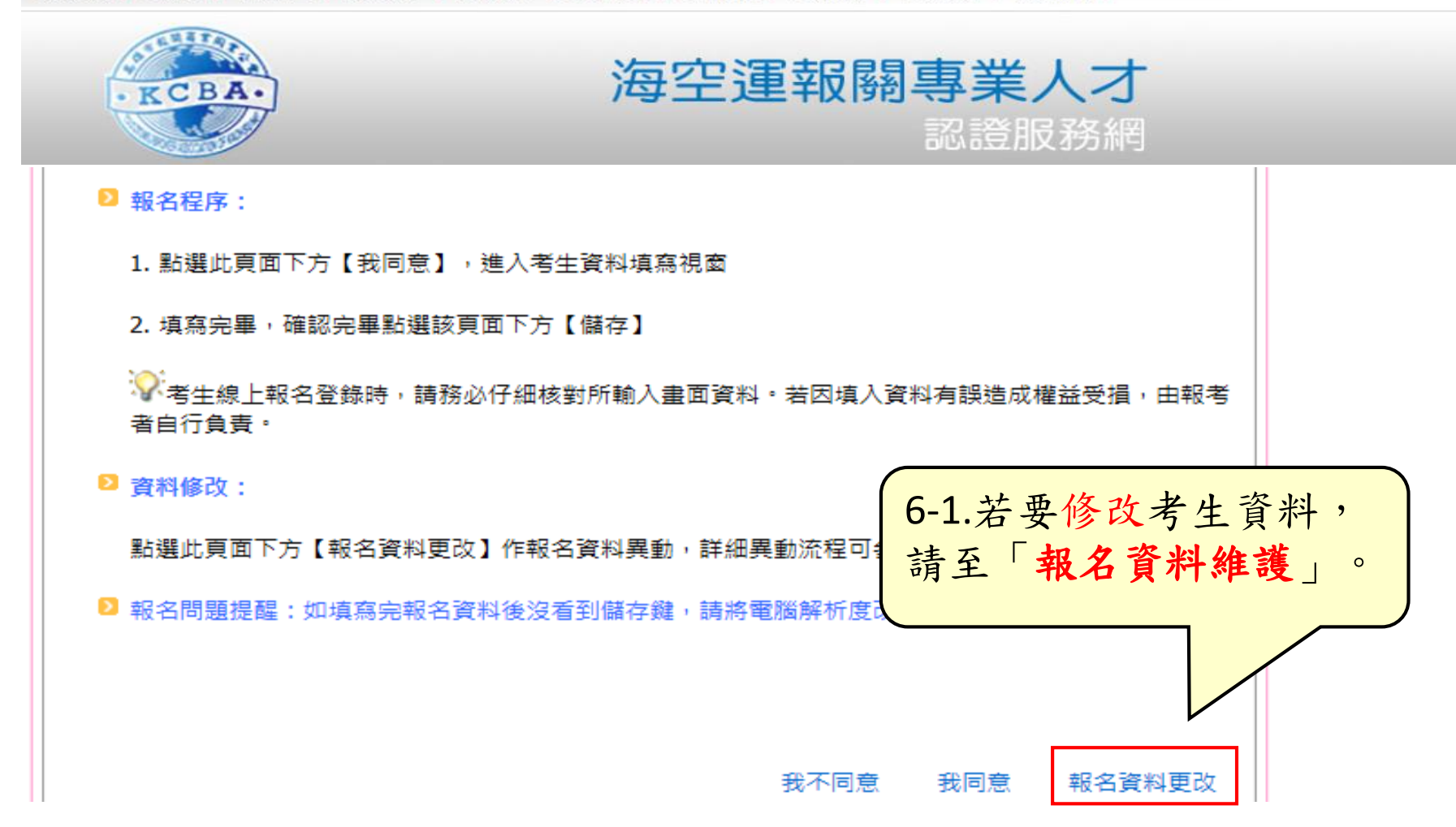

考生報名資料維護

考試辦法 | 出版品 | 下載專區 | 線上報名 | 金榜題名 | 活動花絮 | 合作單位 | 名人推薦 | 常見問題 | 聯絡我們 |

| · KCBA.                                                                         | 海空運報關專業人才<br>認證服務網 |  |
|---------------------------------------------------------------------------------|--------------------|--|
| 首頁 》線上報名 》個人報                                                                   | 名 > 個人報名維護         |  |
| 「個人報名資料變更維護注                                                                    |                    |  |
| 您好, 感謝您對【海空運EDI報關<br>欲修改個人資料請參詳下列步驟                                             | ]專業人才認證】支持。<br>:   |  |
| 1. 輸入姓名 及 選擇應試驗                                                                 | 易次編號               |  |
| 2. 點選【OK】                                                                       |                    |  |
| 3. 出現考生資訊列表後,                                                                   | 點選[修改]             |  |
| 4. 跳出資訊視窗,修改完                                                                   | 畢,點選該視窗下方【儲存】      |  |
| 5. 當該視窗左下角顯現【儲存成功】,表示資料已保救完累,<br>如有任何問題,請來電洽詢(02)2523-1213#116 蘇小, 6-2. 輸入身分證字號 |                    |  |
| 謝謝您!!                                                                           |                    |  |
| ┌個人報名維護────                                                                     |                    |  |
| 身分證號碼: W123456789                                                               |                    |  |
| 編號: 海空運報關專業                                                                     | 人才認證 TEST 🔄 💽 確認   |  |

個人報名資料維護 考試辦法 | 出版品 | 下載專區 | 線上報名 | 金榜題名 | 活動花絮 | 合作單位 | 名人推薦 | 常見問題 | 聯絡我們 海空運報關專業人才 KCBA 認證服務網 首頁 > 線上報名 > 個人報名 > 個人報名維護 相關網站連結 個人報名資料變更維護注意事項 DATERICAL C 対政部高級調税 Kathalang Canto 民間職業能力鑑定證書 北一区区域教学资源中 您好,威謝您對【海空運EDI報關專業人才認證】支持。 **É@FA** WTO 入口線 欲修改個人資料請參詳下列步驟: 〇開貿網路 こ 沢宇電商 1. 輸入姓名 及 猎摆腹試場次編號

- 2. 點選 [OK]
- 3. 出現考生資訊列表後,點選【修改】
- 4. 跳出資訊視窗,修改完畢,點選該視窗下方【儲存】

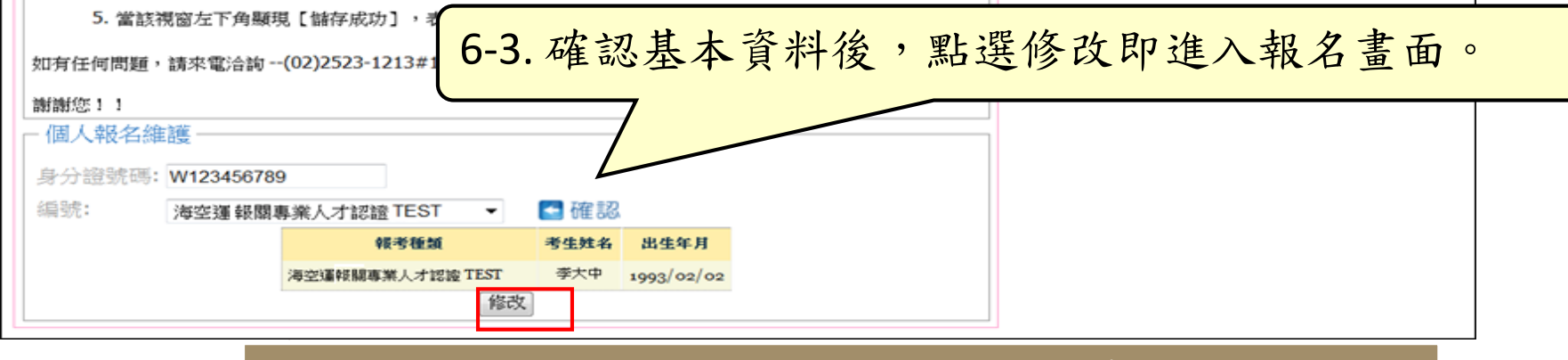

注意:若已完成繳款確認,則無法再修改考生報名資料。

繳款確認

|考試辦法 | 出版品 | 下載專區 | 線上報名 | 金榜題名 | 活動花絮 | 合作單位 | 名人推薦 | 常見問題 | 聯絡我們 |

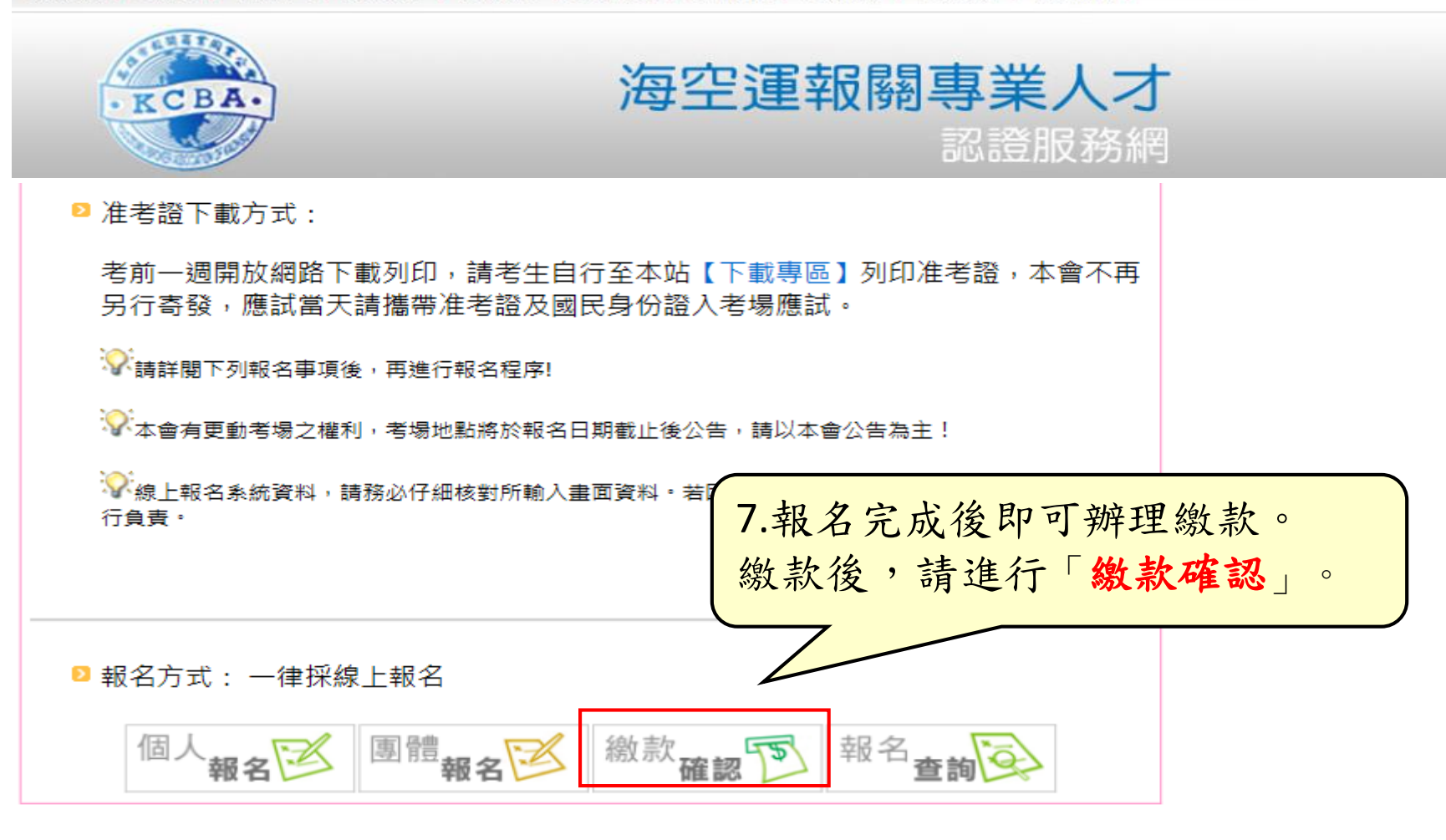

個人繳款確認

| 首頁 》線上報名 》線款注意事項                                          | 活動訊息                                                                                                    |
|-----------------------------------------------------------|----------------------------------------------------------------------------------------------------|
| - 繳款注意事項                                                  | 2012                                                                                                    |
| ♀考生請詳閱考試注意事項,及考試辦法簡報檔後再進行報名及繳費,以免影響個<br>人權利               | <ul> <li>▶ <u>101學年度第一學期&lt;團體考試班&gt;線</u></li> <li>▶ <u>101年8月31日林局長清和局長歡迎</u></li> <li>▶ <u>101年08月30日、31日『海空運</u></li> <li>▶ 2012年第二日第二日第二日第二日第二日第二日第二日第二日第二日第二日第二日第二日第二日第</li></ul> |
| ☆ 未於報名期間完成繳費者視同未完成報名程序                                    | ✓ <u>2012年第一曲 [ 海空運ED 座                                   </u>                                                                                                    |
|                                                           |                                                                                                    |
| ▷ 繳款確認方式:                                                 |                                                                                                    |
| 繳款後進行繳款確認,依照報名方式先選擇「個人報名繳款確認」或「團體報名繳<br>款確認」。             |                                                                                                    |
| 這入下頁頁面後,請依照下頁頁面指示,再依序輸入轉帳後5碼/匯款人姓名、繳款<br>日期等資料,始得完成報考程序!! |                                                                                                    |
| ▶ 為保障您的權益,繳款確認後請將繳款單傳留 ▲ 黑片,巽 「 個 人 」。                    |                                                                                                    |
| <sup>2</sup> 如有問題,請來電洽詢電話專線 (02)2523-                     |                                                                                                    |
| 個人 團體 軟軟素                                                 |                                                                                                    |

輸入身分證號碼

| 首頁 》線上報名 》個人繳款確認                                         | 活動訊息                                                                                                    |  |  |
|----------------------------------------------------------|----------------------------------------------------------------------------------------------------|--|--|
| ┌繳款注意事項─────                                             | 2012                                                                                                    |  |  |
| ♀ 考生請詳閱考試注意事項,及考試辦法簡報檔後再進行報名及繳費,以免影響個人權利                 | <ul> <li>▶ 101學年度第一學期&lt;團體考試班&gt;線</li> <li>▶ 101年8月31日林局長清和局長歡迎</li> <li>▶ 101年08月30日、31日「海空運</li> <li>▶ 2012年第一局「海空運</li> </ul> |  |  |
| ****木於報名期間元成繳費者視同木元成報名程序                                 |                                                                                                    |  |  |
| ▶ 繳款確認方式:                                                |                                                                                                    |  |  |
| 1. 輸入身份證號碼後,點選確定                                         |                                                                                                    |  |  |
| 2. 確認身分證號碼及姓名                                            |                                                                                                    |  |  |
| 3. 輸入【繳款日期】、【帳號後五碼】                                      |                                                                                                    |  |  |
| —ATM繳款:請輸入轉帳【帳號碼後5碼】、【繳款日期】,以供查核。                        |                                                                                                    |  |  |
| - 臨櫃繳款:請輸入 [繳款人之姓名]、 [繳款日期] ,以供查核。                       |                                                                                                    |  |  |
| 4.確認無誤後,儲存資料即可完成確認動作!!                                   |                                                                                                    |  |  |
| 為保障您的權益,繳款後請將繳款單傳留存至報考結束。                                |                                                                                                    |  |  |
| <sup>▶</sup> 如有問題,請來電洽詢電話專線(02)2523-121<br>9.請翰入「身分證號碼」。 |                                                                                                    |  |  |
| 一輸入身分證號碼————————————————————————————————————             |                                                                                                    |  |  |
| 身分證號碼:W123456789 確定                                      |                                                                                                    |  |  |

填寫繳款資訊

考試辦法 | 出版品 | 下載專區 | 線上報名 | 金榜題名 | 活動花絮 | 合作單位 | 名人推薦 | 常見問題 | 聯絡我們

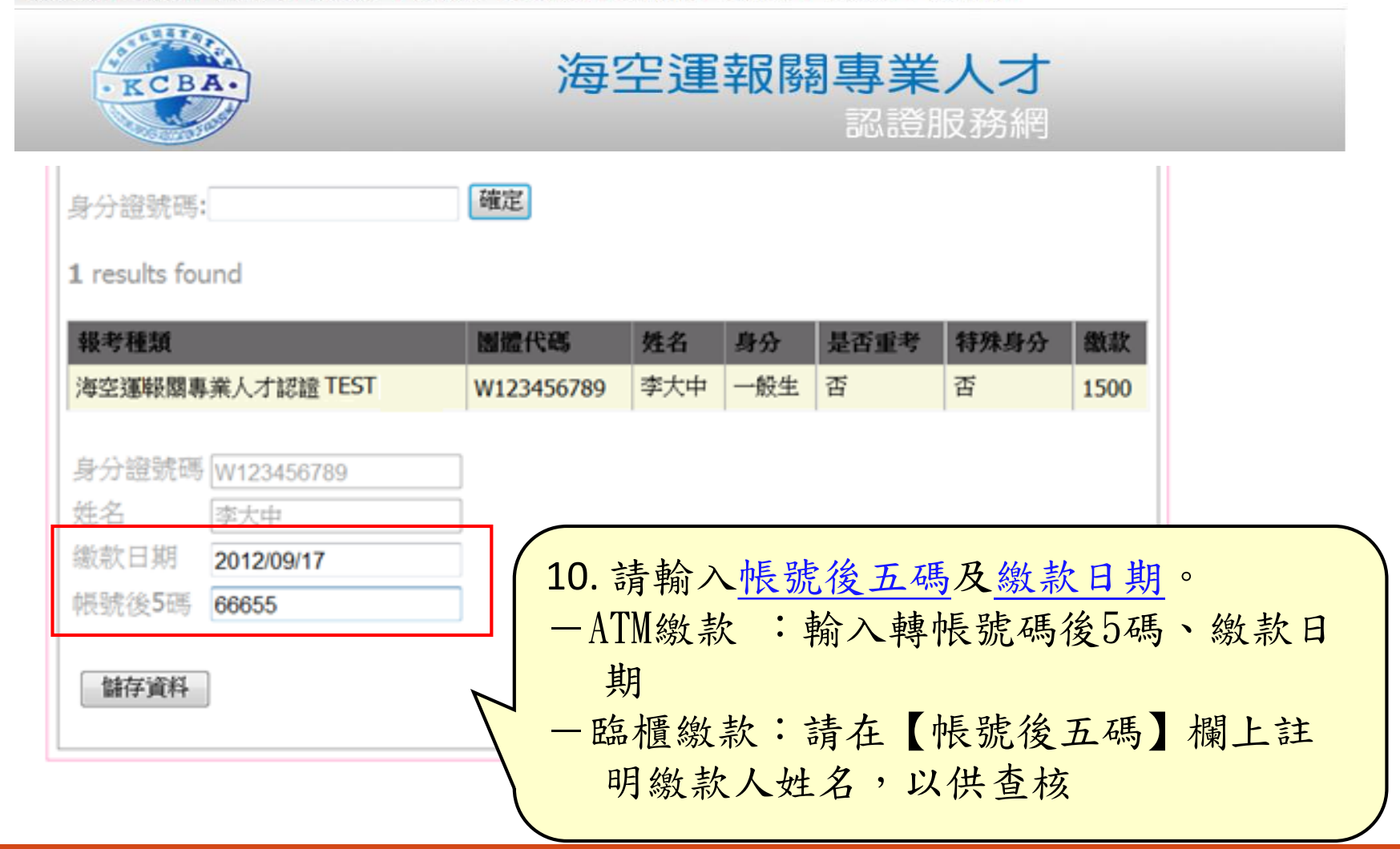

報名完成

## ★完成繳款確認後,即完成線上報名 為保障您的權益,繳款確認後請將繳款單正本留存至考試完畢, 感謝您!

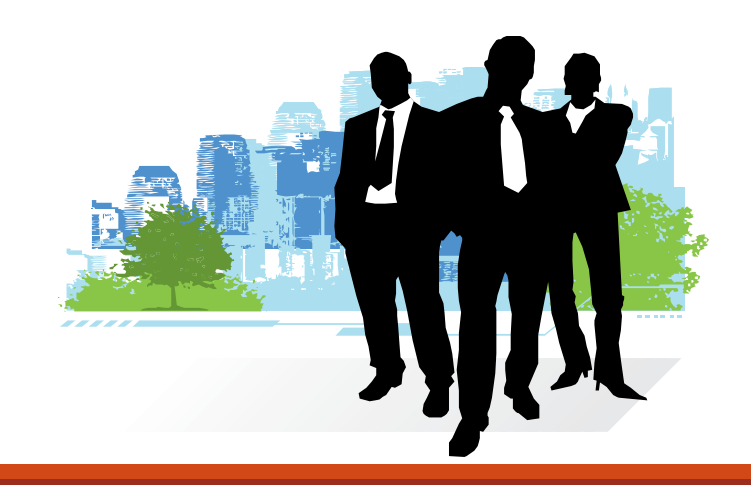